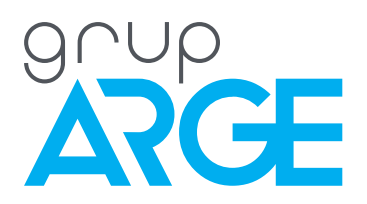

## SmartPOWER PC User Manual

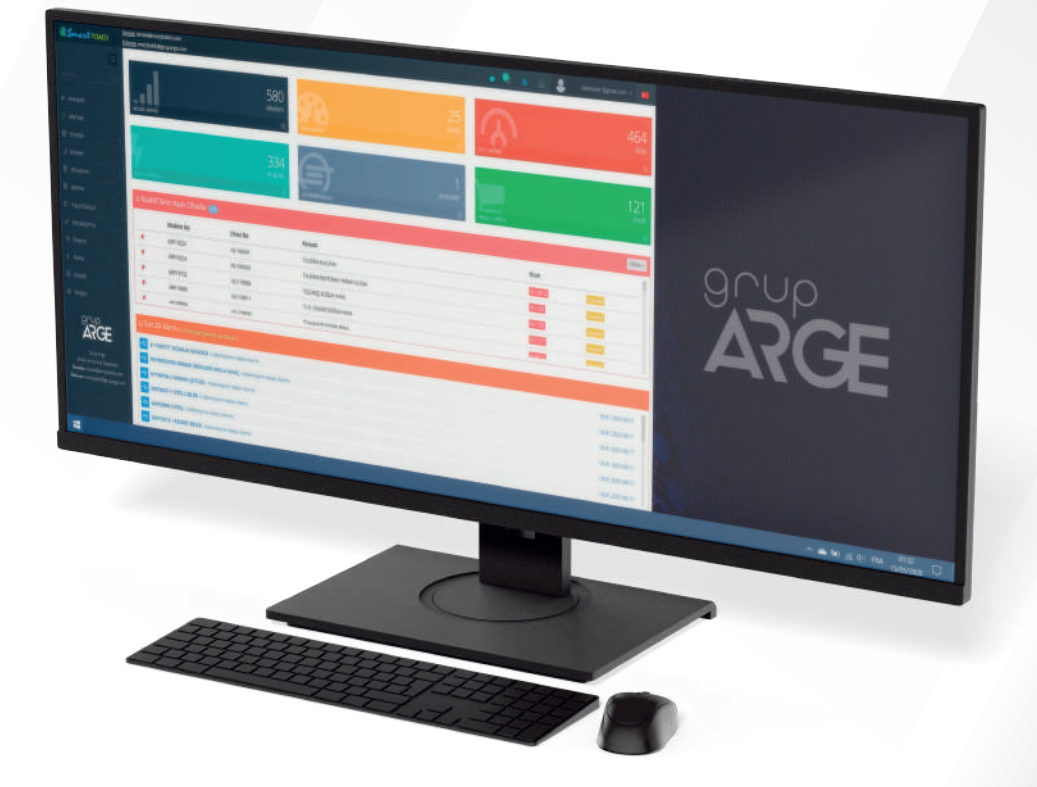

ADDRESS: Ikitelli OSB Mah. Cevre 14. Blok Sok. Telas Blok Dis Kapi No: 1 Kat: 1-2 Basaksehir/Istanbul

Phone: +90 212 438 80 24 Fax: +90 212 438 80 25

info@gruparge.com

1. The RS-485 outputs of the device to be measured are connected to the USB-RS-485 converter and plugs into the computer's USB port. Checked from device manager.

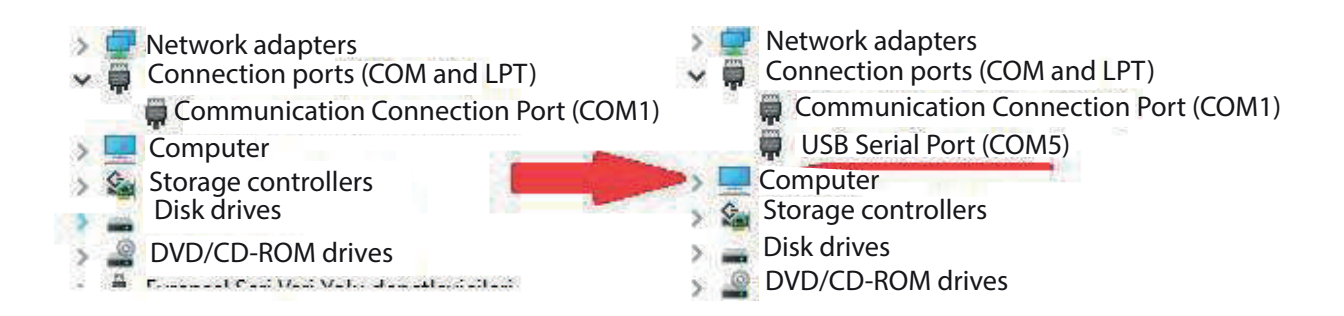

2. The port opened by the connected RS-485 converter on the computer is selected with the "New" button at the top left.

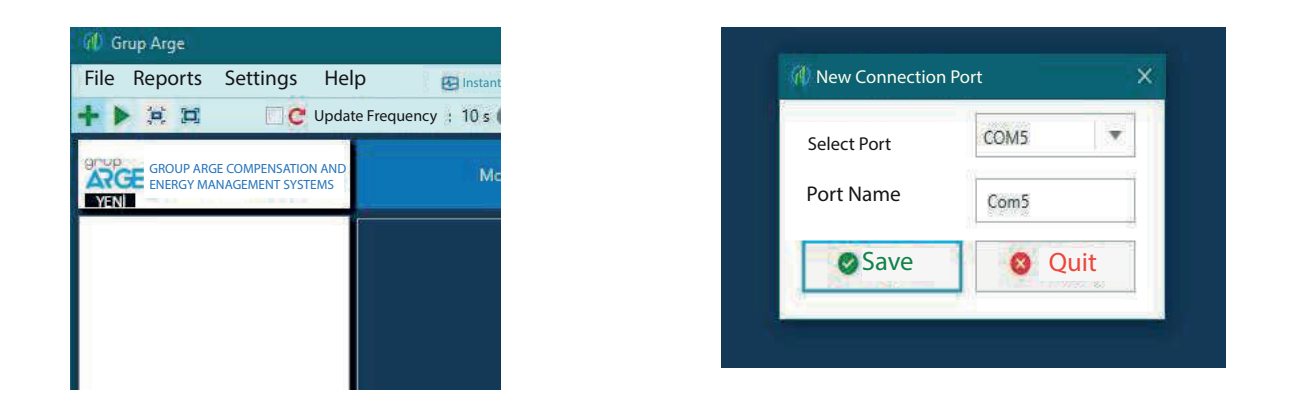

3. Right click on the added port, with "New Device", device information are filled.

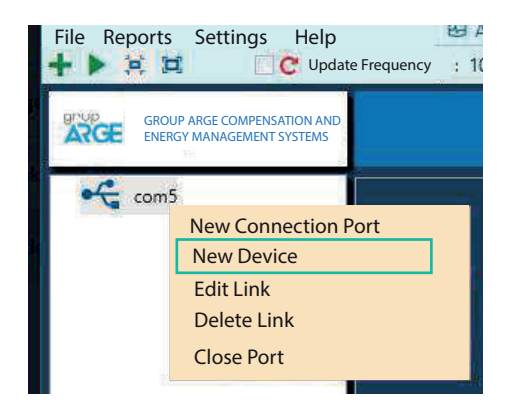

| Add New Device | ce            | × |
|----------------|---------------|---|
| Device Type    | SmartSVC 12C: | • |
| Modbus Address | 1             | • |
| Device Name    | Pano          |   |
| Baudrate       | 9600          | • |
| Save           | Quit          |   |

4. The software will start automatic measurements after a while. By clicking on the device on the left, device-specific tabs and measured data can be viewed.

| CRUP ARGE KOMPANZASYON                     | Cihaz No : 210660 | Cihaz Adı : 1  | Shaz Modeli : Smart | SVC 12C3L Port A | dr: com5 Modbus Adresi |                           |
|--------------------------------------------|-------------------|----------------|---------------------|------------------|------------------------|---------------------------|
| Enerji<br>27<br>27<br>27<br>27<br>27<br>27 | Enerji            | Anlık Değerler | Kademeler           | Parametreler     | Gūç Akış Grafiği       |                           |
|                                            | Та                | rih            | Aktif Enerji (      | kW·h) Er         | düktif Enerji (kVAr-h) | Kapasitif Enerji (kVAr-h) |
|                                            | 27-05-20          | 019 11:32      | 0,003               |                  | 0,000                  | 0,000                     |
|                                            | 27-05-20          | 019 11:07      | 0,003               |                  | 0,000                  | 0,000                     |
|                                            | 27-05-20          | 019 10:52      | 0,003               |                  | 0,000                  | 0,000                     |
|                                            | Enerjile          | ri Oku         |                     |                  |                        |                           |
|                                            | Gormic            | loñerlor       |                     |                  |                        |                           |

5. When the device is selected consumption data can be seen from the Reports menu. Time Range should be selected in the window that opens.

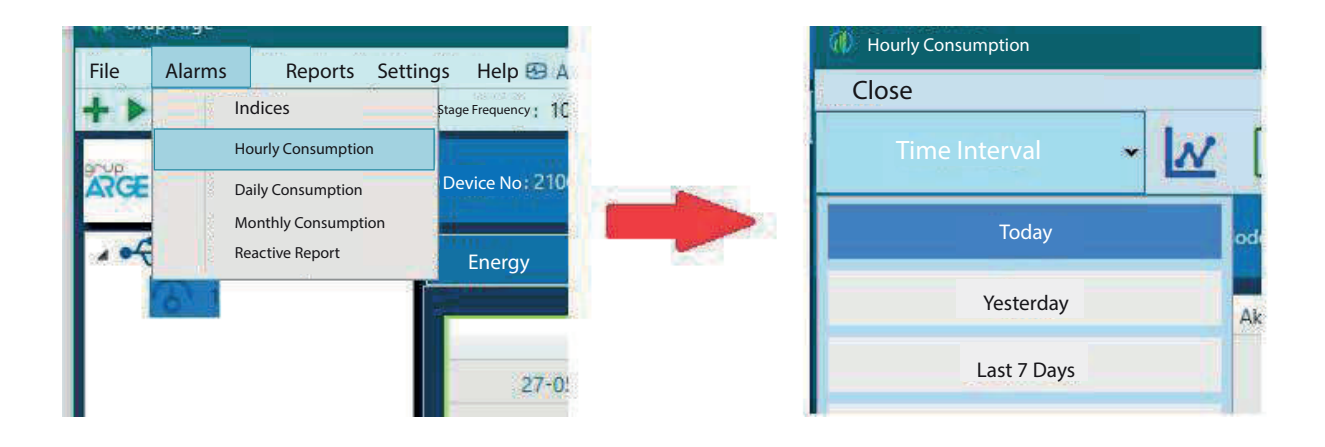